## **Appendix E.** INSTALLING GPAC ON WINDOWS 7 ENTERPRISE<sup>1</sup>

The Windows 7 Enterprise operating system is delivered with IIS and the ASP.NET framework included. To run GPAC, the user needs to activate IIS and to register ASP.NET with IIS as described in Sections 1 and 2 below. Section 3 shows how the GPAC installation procedure (presented in Chapter 2 from the user guide) should be modified when installing GPAC on a Windows 7 Enterprise machine.

## 1. ACTIVATE IIS

• Navigate to Start → Control Panel → Programs → Turn Windows features on or off. The user screen displayed should be similar to the one in Fig. 1.

| urn W                | indows featu                           | res on or off    |                                           |                             |
|----------------------|----------------------------------------|------------------|-------------------------------------------|-----------------------------|
| o turn a<br>heck box | feature on, select<br>A filled box mea | its check box. T | o turn a feature o<br>t of the feature is | ff, clear its<br>turned on. |
| • <b>•</b>           | Games                                  |                  |                                           |                             |
|                      | Indexing Service                       |                  |                                           |                             |
| 1                    | Internet Explorer                      | 8                |                                           | -                           |
| a 💷 🍌                | Internet Informa                       | tion Services    |                                           | -                           |
| ± [[]                | FTP Server                             |                  |                                           | _                           |
| ± 🔳                  | 📕 Web Manage                           | ement Tools      |                                           |                             |
| ± 🔳                  | 🗼 World Wide V                         | Web Services     |                                           |                             |
|                      | Internet Informa                       | tion Services Ho | stable Web Core                           |                             |
| Ð 🔽 🍌                | Media Features                         |                  |                                           |                             |
| + 🔳 🍌                | Microsoft .NET F                       | ramework 3.5.1   |                                           |                             |
| Ð 🗐 ル                | Microsoft Messa                        | ge Queue (MSM    | 1Q) Server                                |                             |
| -                    | Print and Docum                        | nent Services    | x2 = 0                                    |                             |

Fig. 1. IIS activation screen

• In the list shown above, click the plus sign to the left of the Internet Information Services (IIS) entry. Tick all subsequent features (the FTP Sever item is optional), and click OK.

## 2. REGISTER ASP.NET WITH IIS

- Click the Start button and type "cmd" in the search text box.
- Right click the search result under "Programs", that is "cmd.exe", and select "Run as administrator" (Fig. 2). Should the OS prompt you to allow the windows command processor to run, click OK.

<sup>&</sup>lt;sup>1</sup> Installing GPAC on the Windows 7 platform is not substantially different from the Windows XP installation described in Chapter 2 of the user guide. However, there are several minute differences that the author has found noteworthy and has therefore included in this annex.

|                               | Open                      |   |
|-------------------------------|---------------------------|---|
| crosoft Outloc                | Run as administrator      |   |
| Re: sugestie de               | 7-Zip                     | + |
| RE: GPAC insta                | Scan for threats          |   |
| 🗟 RE: GPAC insta              | Pin to Taskbar            |   |
| 🗎 Re: GPAC insta              | Pin to Start Menu         |   |
| 🖻 RE: GPAC insta              | Restore previous versions |   |
| Re: GPAC insta GPAC installat | Send to                   | • |
|                               | Cut                       |   |
|                               | Сору                      |   |
|                               | Delete                    |   |
|                               | Open file location        |   |
|                               | Properties                |   |
|                               |                           |   |
| See more results              |                           |   |

Fig. 2. Running "cmd.exe" as administrator

• In the "cmd" window, set the directory path shown in Fig. 3.

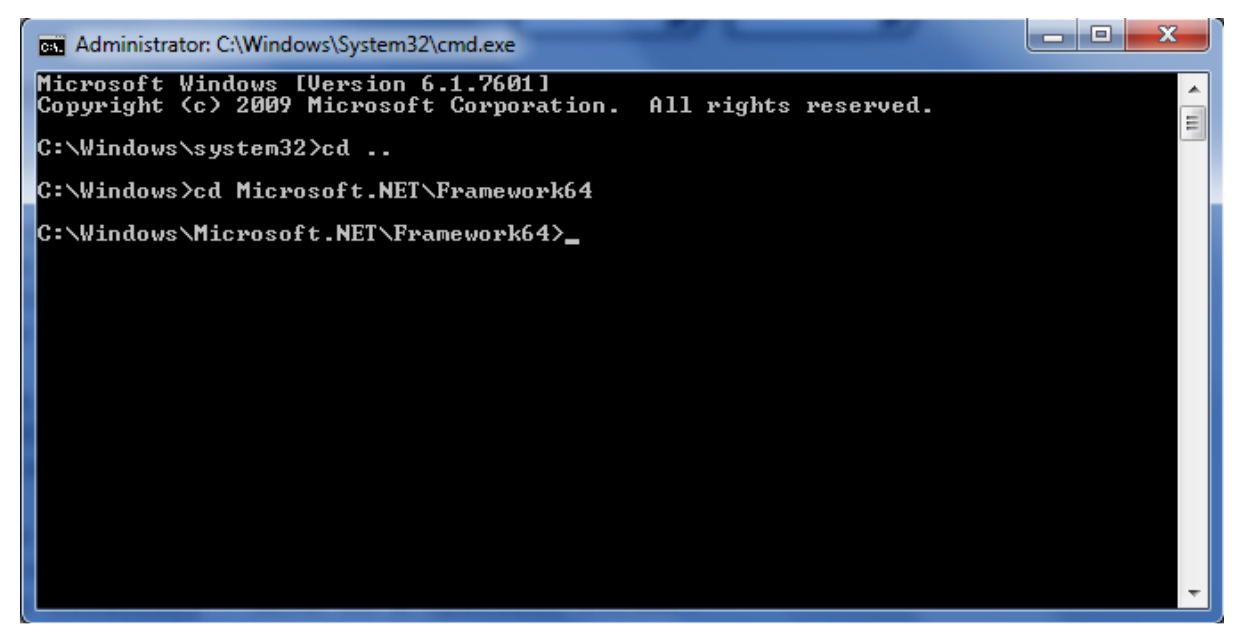

Fig. 3. Set the directory path to the .NET Framework version installed on the user's machine

• Type "**dir**" in the "cmd" window to list all subdirectories and locate the one corresponding to the .NET Framework version you would like to register with IIS (version 2 is recommended, in which case you should search for a subdirectory whose name starts with "v2"). Change the current directory to the selected one, as shown in Fig. 4.

| Administrate                                                                                                    | or: C:\Windo                                                                                           | ws\System32                                                                                                    | \cmd.exe                                                                                                    |       |
|----------------------------------------------------------------------------------------------------|----------------------------------------------------------------------------------------------------|----------------------------------------------------------------------------------------------------|----------------------------------------------------------------------------------------------------|-------|
| C:\Windows\<br>Volume in<br>Volume Ser                                                                                                    | Microsof<br>drive C<br>ial Numb                                                                        | t.NET\Fra<br>has no la<br>er is 74F                                                                                                    | umework64>dir<br>ubel.<br>EB-0A08                                                                                                    | * III |
| Directory                                                                                                    | of C:\Wi                                                                                               | ndows\Mic                                                                                                    | rosoft.NET\Framework64                                                                                                    |       |
| $\begin{array}{c} 08 \\ 07 \\ 2011 \\ 08 \\ 07 \\ 2011 \\ 10 \\ 06 \\ 2009 \\ 10 \\ 06 \\ 2009 \\ 10 \\ 06 \\ 2009 \\ 10 \\ 06 \\ 2009 \\ 15 \\ 02 \\ 2012 \\ 14 \\ 07 \\ 2009 \\ 09 \\ 03 \\ 2011 \\ 21 \\ 02 \\ 2012 \end{array}$ | 09:47<br>09:47<br>20:39<br>20:39<br>20:39<br>20:39<br>15:19<br>05:32<br>11:05<br>08:53<br>4 Fi<br>6 Di | <pre><dir> <dir> <dir> <dir> <dir> <dir> <dir> <dir> <dir> <dir> <cir> <cir> &lt;</cir></cir></dir></dir></dir></dir></dir></dir></dir></dir></dir></dir></pre> | 14,144 sbscmp10.dll<br>14,144 sbscmp20_mscorwks.dll<br>14,144 sbscmp20_perfcounter.dll<br>14,144 SharedReg12.dll<br>v2.0.50727<br>v3.0<br>v3.5<br>v4.0.30319<br>56,576 bytes<br>2,032,348,672 bytes free |       |
| C:\Windows\                                                                                                    | Microsof                                                                                               | t.NET\Fra                                                                                                    | mework64>cd v2.0.50727                                                                                                    |       |
| C:\Windows\                                                                                                    | Microsof                                                                                               | t.NET\Fra                                                                                                    | mework64\v2.0.50727>                                                                                                    | *     |

Fig. 4. Locating the desired version of the .NET framework on the user's machine

• Run the tool that registers ASP.NET with IIS by typing in the command shown in Fig. 5.

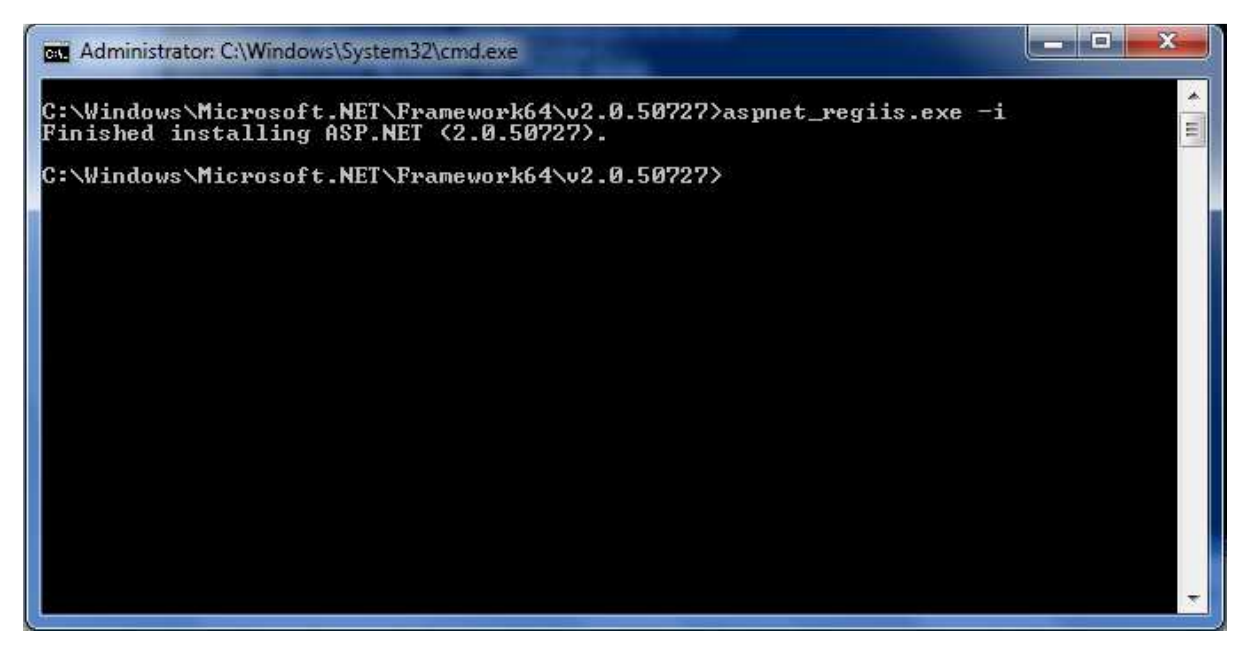

Fig. 5. Registering the desired version of ASP.NET with IIS

## 3. SOME NOTES ON THE ACTUAL GPAC INSTALLATION

When installing GPAC on Windows 7 Enterprise, the operations described in step 7 of the installation procedure from Section 2.1 of the user guide (and the operations from the equivalent step in Section 2.2) are replaced by the following:  $^2$ 

- Navigate to Control Panel  $\rightarrow$  System and Security  $\rightarrow$  Administrative Tools. In the displayed list double click the Internet Information Services (IIS) Manager.
- In the new window, go to the right hand side menu and right click the "engine" directory under "Sites/Default Web Site". In the drop down list, click "Convert to Application".

<sup>&</sup>lt;sup>2</sup> The other steps of the installation procedure are identical.

The symbol to the left of the "engine" directory should change from a folder pictogram to an application one, as shown in Fig. 6.

• Repeat for the "client" directory.

| Image: Second system       EASCS11881NW > Sites > Default         Eile       View       Help         Connections       Image: Second system       Image: Second system         Image: Second system       Image: Second system       Image: Second system         Image: Second system       Image: Second system       Image: Second system         Image: Second system       Image: Second system       Image: Second system         Image: Second system       Image: Second system       Image: Second system         Image: Second system       Image: Second system       Image: Second system         Image: Second system       Image: Second system       Image: Second system         Image: Second system       Image: Second system       Image: Second system                                                                                                    | Web Site > client ><br>/client Content<br>ter: | how All Group by No Grouping   | Actions                                                                                                    |
|----------------------------------------------------------------------------------------------------|------------------------------------------------|--------------------------------|----------------------------------------------------------------------------------------------------|
| File     View     Help       Connections     Image: Connections       Image: Connections     Image: Connections       Image: Connecons     Image: Connections                                                                                                    | /client Content<br>ter: · @ Go · 🕁 S           | how All Group by No Grouping   | Actions           Image: Constraint of the second second se |
| Connections                                                                                                    | /client Content<br>ter: • @ Go • 🕁 S           | how All Group by No Grouping - | Actions           P         'client' Tasks                                                                                                    |
| EASCS11881NW (CAMPUS)patellia)     Fil     Application Pools     Sites     Default Web Site                                                                                                    | ter: - 🖬 🖸 - 🥁 S                               | how All Group by: No Grouping  | the second second second second second second second second second second second second second second second se                                                                                                    |
| Sites     Default Web Site                                                                                                    | me                                             | now An Coroup by. No drouping  | Application                                                                                                    |
| 🖌 🚇 Default Web Site 🔗                                                                                                    | (1977)                                         | Туре                           | Switch to Features View     Explore     Edit Permissions                                                                                                    |
| p aspnet_client                                                                                                    | .svn<br>App_Data                               | File Folder<br>File Folder     |                                                                                                    |
| Green      Green     Green      Green | App_WebReferences<br>Default.aspx              | File Folder<br>ASPX File       | Add Application                                                                                                    |
|                                                                                                    | Default.aspx.cs<br>favicon.ico                 | CS File                        | Manage Application                                                                                                    |
|                                                                                                    | Web.Config                                     | CONFIG File                    | Browse                                                                                                    |
|                                                                                                    |                                                |                                | Advanced Settings                                                                                                    |
|                                                                                                    |                                                |                                | 60 Refresh                                                                                                    |
|                                                                                                    |                                                |                                | × Remove                                                                                                    |
| <ul> <li>I [1]</li> </ul>                                                                                                    | eatures View                                   | ,                              | Online Help                                                                                                    |
| Ready                                                                                                    |                                                |                                | 6 <sub>1</sub> .                                                                                                    |

Fig. 6. Turning the "engine" and "client" directories into applications

When testing the installation, run the policy engine and client applications by typing the following URIs into your browser (note the exclusion of port 8080 relative to the indications provided in Section 2 of the tutorial): <u>http://localhost/engine/PolicyEngine.asmx</u> and <u>http://localhost/client/Default.aspx</u>, respectively.

If the error message "Changing system model: Access to the path 'c:\inetpub\wwwroot\engine\App\_Code\ModelSpecificTools.cs' is denied" is displayed when trying to upload a new model in the admin tool interface, return to step 3 of the installation procedure (Section 2.1 of the User Guide) and set write permissions individually for the ModelSpecificTools.cs file. You should do this with each file that the admin tool cannot write to.